## pushTAN: Integration in der App "Sparkasse"

www.sparkasse-kl.de/app

Sparkasse Kaiserslautern

Die nachfolgende Beschreibung gilt für das Betriebssystem iOS. Für andere mobile Betriebssysteme kann die Vorgehensweise leicht abweichen.

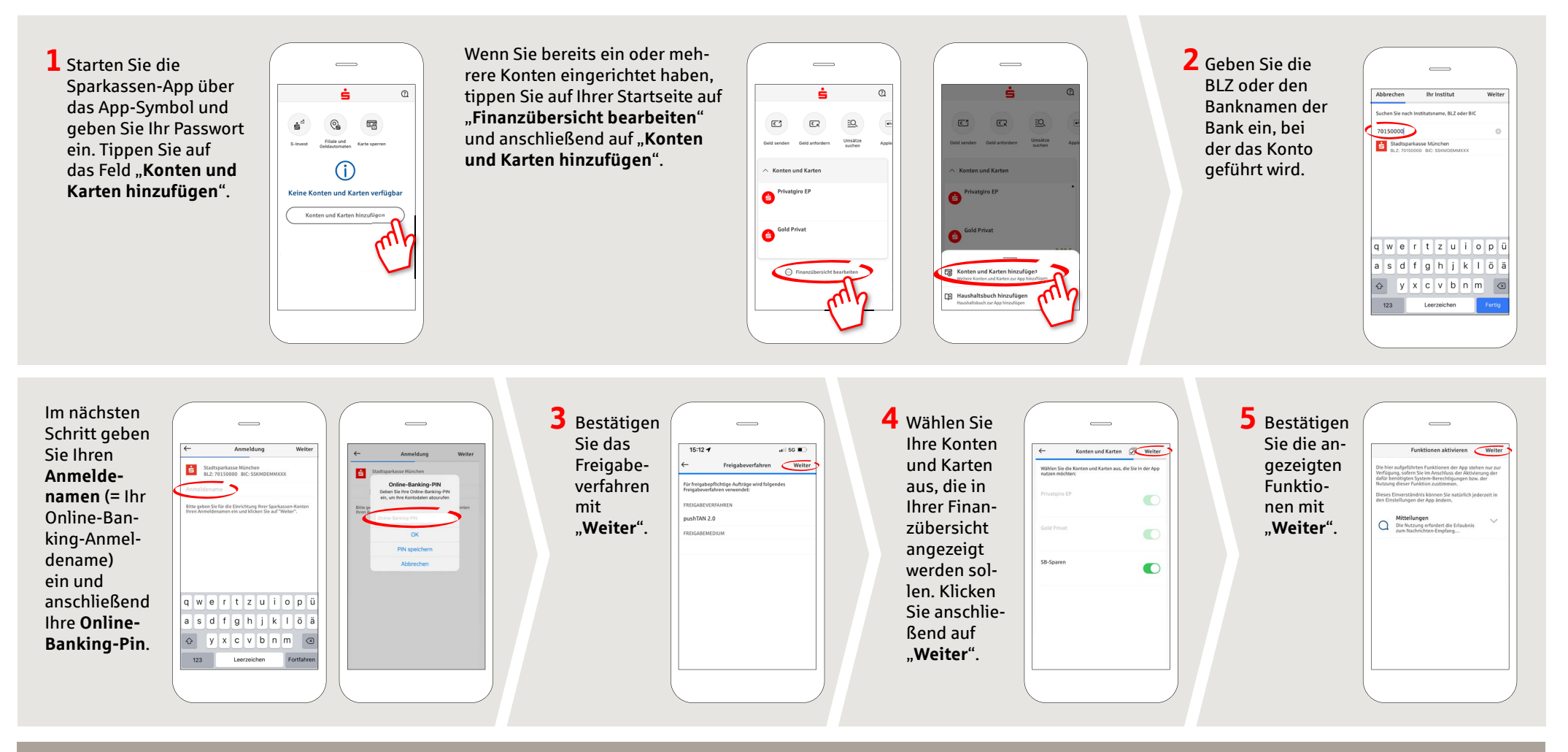

HABEN SIE NOCH FRAGEN? WIR HELFEN IHNEN GERNE WEITER.

Kunden-Service-Center: Unter **0631/3636-0** sind wir **Mo-Fr von 8-18 Uhr** für Sie da. Weiterführende Informationen zur App Sparkasse erhalten Sie unter: www.sparkasse-kl.de/app

Weiterführende Informationen zum Online-Banking www.sparkasse-kl.de/onlinebanking-hilfe